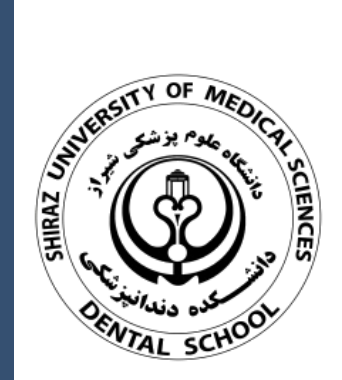

## جستجو و بازیابی پایان نامہ ھا

تهیه کننده: مریم شریف نوبری

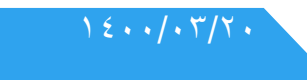

library

كتابخانه دانشكده دندانپزشكى

## ۱. وارد سایت elib.sums.ac.ir شوید.

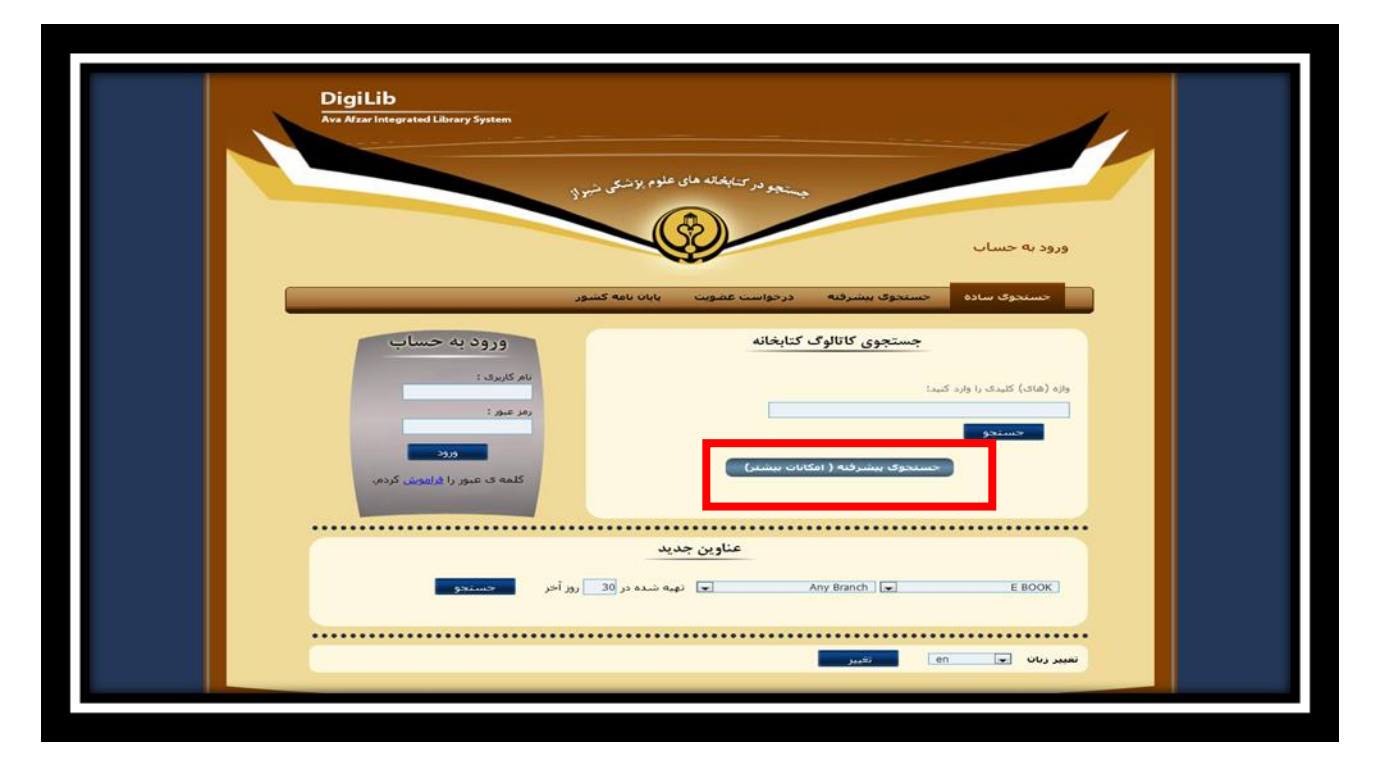

روی گزینه جستجوی پیشرفته کلیک کنید.

| - CE                                                                           |                                | ورود به حساب                                                        |
|--------------------------------------------------------------------------------|--------------------------------|---------------------------------------------------------------------|
| ا بابان نامه کشور                                                              | ببشرفته درخواست عضوبت          | حسنجوی سادہ حسنجوی                                                  |
| ىشرفته كاتالوگ                                                                 | جستجوی پ                       |                                                                     |
| 💌 عنوان انجوه نمایش: 💌 معودی                                                   | تە: 💌 20 ردىف شدە با: [        | نتایج برای هر صف                                                    |
| <br>•••••••••••••••••••••••••••••••••••                                        | •••••                          | ••••••                                                              |
| <br>ناشر<br>رشته تحمیلی<br>استاد اهنما<br>استاد مشاور<br>جاب شده بین<br>و<br>ع | می<br>می<br>سر<br>دانیر شکی یا | کلید وازه<br>عنوات<br>نویسنده<br>موضوع<br>انتگار شاین<br>شایک/ شاین |
| ن جدید                                                                         | عناوير                         |                                                                     |
| <ul> <li>تهیه شده در 30 روز آخر</li> </ul>                                     | Any Branch                     | E BOOK                                                              |
|                                                                                |                                |                                                                     |
|                                                                                |                                |                                                                     |

- ۳. در صفحه باز شده در فیلد نوع / شکل بر اساس نیاز، پایان نامه فارسی یا پایان نامه لاتین را انتخاب می کنید.
- ۴. برای تهیه لیست پایان نامه هایی که در آن استاد مشاور یا استاد راهنما بوده اید ، در فیلد استاد مشاور یا استاد راهنما، نام خانوادگی خود را تایپ کنید.

۸. برای پایان نامه های لاتین نام خانوادگی خود را انگلیسی و پایان نامه های فارسی، به زبان فارسی بنویسید.

۶. در پایان نامه های فارسی و لاتین این امکان وجود دارد که نام شما به اشکال گوناگون نوشته شده باشد. برای بازیابی دقیق پایان نامه ها، می توانید از عملگر \* استفاده نمایید. برای مثال برای بازیابی پایان نامه های خانم دکتر معمارپور ، بدلیل نگارش های متفاوت نام ایشان (memarpour،memarpor)، می توان برای بازیابی پایان نامه لاتین ، <u>memarpou</u> و پایان نامه فارسی معمار\* را جستجو نمود.

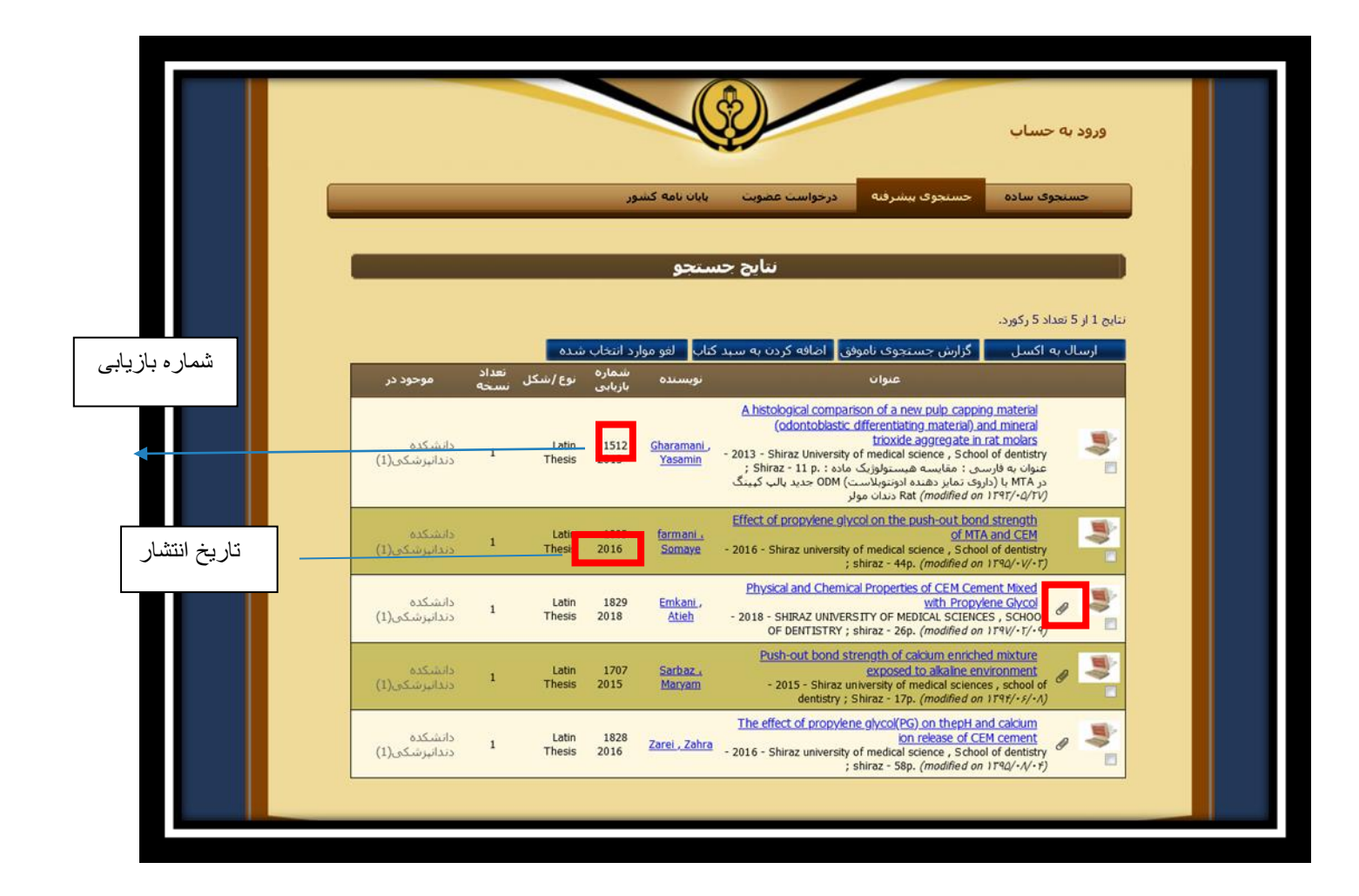

۶. در صفحه باز شده علامت گیره سمت راست نشانگر فایل پیوست می باشد در صورت نبود فایل پیوست شماره بازیابی را یادداشت کنید و به کتابخانه مراجعه فرمایید.

- با کلیک کردن روی پایان نامه مورد نظر اطلاعات آن برای شما نمایش داده می شود.
  - ۸. در قسمت فایل ضمیمه ، گزینه دانلود را انتخاب کنید .

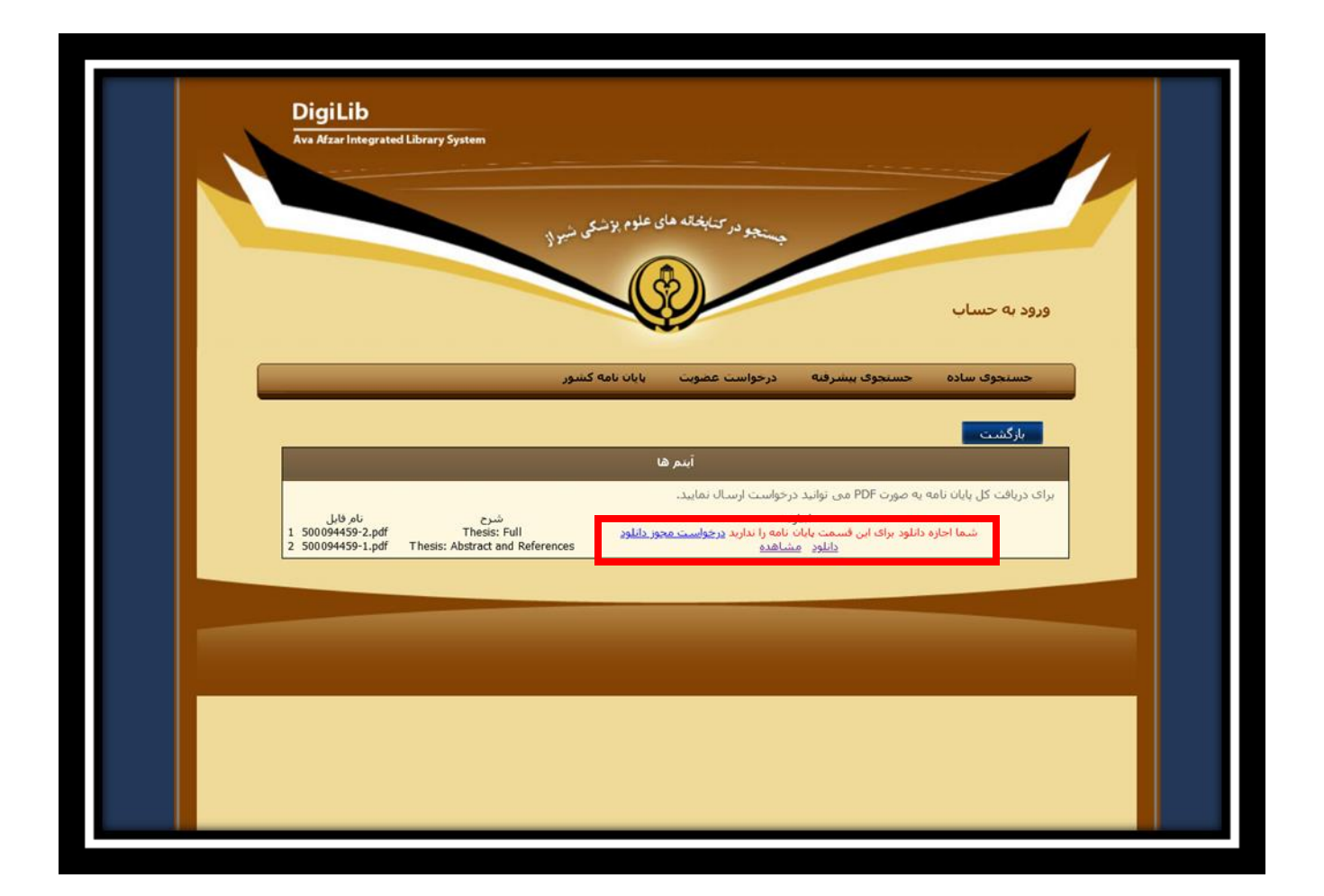

در صفحه باز شده ، دو گزینه در اختیار شما قرار داده شده است :

الف: اگر به صفحات مقدماتی پایان نامه مانند صفحه عنوان، چکیده یا فهرست مطالب، نیاز دارید، گزینه " دانلود" امکان دانلود و ذخیره و گزینه " مشاهده" امکان مشاهده را فراهم می کند.

ب: اگر به متن کامل پایان نامه نیاز دارید و استاد راهنمای پایان نامه مورد نظر می باشید، با انتخاب گزینه

" درخواست مجوز دانلود" درخواست شما بوسیله کتابخانه بررسی شده و در صورت تایید ، ظرف ۲۴ ساعت در همین صفحه، نام و رمز ورود برای شما قابل نمایش خواهد بود که با استفاده از آن می توانید ، متن کامل پایان نامه را در قالب فایل PDF ذخیره نمایید.